# การติดตั้ง Yii Framework 2

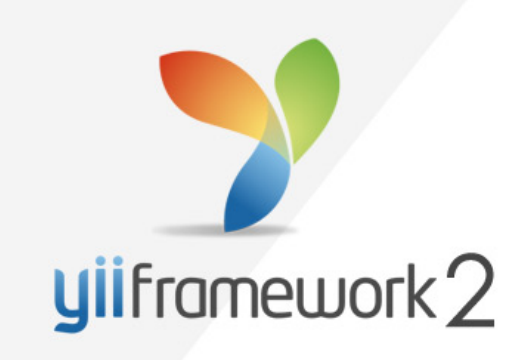

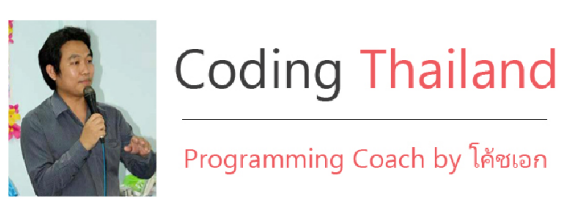

www.codingthailand.com **G** codingthailand

## <u>วิธีที่ 1</u> การติดตั้งด้วย Composer

### <u>ขั้นตอนที่ 1</u>

1.1 ติดตั้งโปรแกรมจำลอง Server ให้เรียบร้อย แนะนำโปรแกรม XAMPP ดาวน์โหลดได้ที่

https://www.apachefriends.org/download.html

เมื่อดาวน์โหลดเสร็จก็ติดตั้งให้เรียบร้อย คิดว่าคนที่เคยเขียน PHP มาบ้างแล้วนะน่าพอรู้ วิธีการใช้งานกันดีอยู่แล้ว แต่ถ้าใครยังไม่เคยใช้ลองดูวิดีโอการติดตั้งได้ที่

http://www.codingthailand.com/site/index.php?r=site/showchapter&ch\_id=50&course\_id=9

| 8                                                                                                    |                                                                                                    | XAMPP C                                                                                                    | ontrol Panel v3                                                                                              | .2.1 [ Com    | piled: May | 7th 2013 ] |      | - 🗆 ×      |
|----------------------------------------------------------------------------------------------------|----------------------------------------------------------------------------------------------------|----------------------------------------------------------------------------------------------------|----------------------------------------------------------------------------------------------------|---------------|------------|------------|------|------------|
| ខ                                                                                                    | XAN                                                                                                    | MPP Conti                                                                                                    | rol Panel v3                                                                                                 | .2.1          |            |            |      | 🎤 Config   |
| - Modules<br>Service                                                                                                    | Module                                                                                                    | PID(s)                                                                                                    | Port(s)                                                                                                    | Actions       |            |            |      | Netstat    |
|                                                                                                    | Apache                                                                                                    | 1000<br>6304                                                                                                    | 80, 443                                                                                                    | Stop          | Admin      | Config     | Logs | 🖬 Shell    |
|                                                                                                    | MySQL                                                                                                    | 2444                                                                                                    |                                                                                                    | Stop          | Admin      | Config     | Logs | 🔁 Explorer |
|                                                                                                    | FileZilla                                                                                                    |                                                                                                    |                                                                                                    | Start         | Admin      | Config     | Logs | 🐶 Services |
|                                                                                                    | Mercury                                                                                                    |                                                                                                    |                                                                                                    | Start         | Admin      | Config     | Logs | 😣 Help     |
|                                                                                                    | Tomcat                                                                                                    |                                                                                                    |                                                                                                    | Start         | Admin      | Config     | Logs | Quit       |
| 10:55:25 [n<br>10:55:25 [n<br>10:55:25 [n<br>10:55:25 [n<br>10:55:25 [n<br>10:55:33 [A<br>10:55:34 [A<br>10:55:34 [n<br>10:55:46 [n | nain] Initializi<br>nain] The Fil<br>nain] The Ma<br>nain] Starting<br>nain] Control<br>Apache]<br>Apache]<br>nysql]<br>nysql] | ing Modules<br>eZilla module i<br>ercury module<br>g Check-Timer<br>I Panel Ready<br>Attempting to<br>Status change<br>Attempting to<br>Status change | s disabled<br>is disabled<br>start Apache app<br>e detected: runnir<br>start MySQL app<br>e detected: runnir | o<br>1g<br>1g |            |            |      |            |

เสร็จแล้วก็อย่าลืม Start Apache Web Server และ MySQL ด้วยครับ

| 8                    |                                 | XAMPP Co                             | ntrol Panel v3                    | .2.1 [ Cor   | npiled: May | 7th 2013 ]     | - 🗆 🗙                                          |
|----------------------|---------------------------------|--------------------------------------|-----------------------------------|--------------|-------------|----------------|------------------------------------------------|
| 8                    | XAN                             | /IPP Contro                          | l Panel v3                        | .2.1         |             |                | Je Config                                      |
| - Modules<br>Service | Module                          | PID(s)                               | Port(s)                           | Actions      |             | N              | Netstat                                        |
|                      | Apache                          | 1000<br>6304                         | 80, 443                           | Stop         | Admin       | Config         | Shell                                          |
|                      | MySQL                           | 2444                                 | 3306                              | Stop         | Admin       | Confic         | Apache (httpd.conf)<br>Apache (httpd-ssl.conf) |
|                      | File7illa                       |                                      |                                   | Start        | Admin       | Confic         | Apache (httpd-xampp.conf)                      |
|                      | Manager                         |                                      |                                   | Otart        |             | Coning         | PHP (php.ini)                                  |
|                      | Mercury                         |                                      |                                   | Start        | Admin       | Config         | phpMyAdmin (config.inc.php)                    |
|                      | Tomcat                          |                                      |                                   | Start        | Admin       | Config         | <browse> [Apache]</browse>                     |
| 10:55:25             | [main] Initializi               | ng Modules                           |                                   |              |             |                | <browse> [PHP]</browse>                        |
| 10:55:25             | [main] The Fil<br>[main] The Me | eZilla module is<br>ercury module is | disabled<br>disabled              |              |             |                | <browse> [phpMyAdmin]</browse>                 |
| 10:55:25             | [main] Starting                 | Check-Timer                          |                                   |              |             |                |                                                |
| 10:55:33             | [Apache]                        | Attempting to st                     | art Apache app                    | D            |             |                |                                                |
| 10:55:34             | [Apache]<br>Imvsoll             | Status change<br>Attempting to st    | detected: runnir<br>art MvSQL app | ng           |             |                |                                                |
| 10:55:46             | [mysql]                         | Status change                        | detected: runnir                  | ng           |             |                |                                                |
|                      |                                 |                                      |                                   |              |             |                | Y                                              |
|                      |                                 |                                      |                                   |              |             |                |                                                |
| 997                  | ;extensi                        | on=php_gmp                           | .dll                              |              |             |                |                                                |
| 998                  | ;extensi                        | on=php_int                           | 1. <u>dll</u>                     |              |             |                |                                                |
| 999                  | ;extensi                        | on=php_ima                           | p.dll                             |              |             |                |                                                |
| 1000                 | ;extensi                        | on=php_int                           | erbase. <u>dl</u>                 | 1            |             |                |                                                |
| 1001                 | ;extensi                        | on=php_lda                           | p.dll                             |              |             |                |                                                |
| 1002                 | ;extensi                        | on=php_mss                           | ql.dll                            |              |             |                |                                                |
| 1003                 | ;extensi                        | on=php_mbs                           | tring.dll                         |              |             | _              |                                                |
| 1004                 | ;extensi                        | on=php_exi                           | ±.dll                             | ; Mus        | t be aft    | er <u>mbst</u> | ring as it depends                             |
| 1005                 | extensio                        | n=php_mysq                           | 1.dll                             |              |             |                |                                                |
| 1006                 | extension                       | n=pnp_mysq                           | 11.dll                            |              |             | 1 10           |                                                |
| 1007                 | , X ensi                        | on=pnp_oci                           | 0.944                             | ; Use        | with Or     | acie 10        | gR2 Instant Client                             |
| 1000                 | butoncio                        | on-pnp_oci                           |                                   | ; Use        | with Or     | acie ii        | gkz instant ciient                             |
| 1010                 | extensio                        | n=pnp_open                           | firebird                          | d11          |             |                |                                                |
| 1010                 | ovtoncio                        | n=php_pdo                            |                                   | • State      |             |                |                                                |
| 1012                 | :extensi                        | on=php_pdo_                          | oci dll                           |              |             |                |                                                |
| 1013                 | ;extensi                        | on=php_pdo                           | odbc dll                          |              |             |                |                                                |
| 1014                 | ;extensi                        | on=php_pdo                           | _ounc.with                        | 1            |             |                |                                                |
| 1015                 | extension                       | n=nhn ndo                            | _rysy÷•₩₩                         | ∞<br>1       |             |                |                                                |
| 1016                 | :extensi                        | on=php_pd0_                          | salite e                          | -<br>xternel | . d11       |                |                                                |
| 1017                 | :extensi                        | on=php_pdo                           | _34++ce_e<br>al.dll               | ACCTING      | • *****     |                |                                                |
| 1011                 | , on condition                  | on bub bas                           | -1+ • 3844                        |              |             |                |                                                |

#### 1.2 เปิด Open SSL ในไฟล์ php.ini โดยให้นำเครื่องหมายเซมิโคล่อน ออก

\*\*จากนั้นบันทึกไฟล์ php.ini แล้วกดปุ่ม Stop และ Start Apache อีกครั้ง

### ขั้นตอนที่ 2

ติดตั้งโปรแกรม Composer ดาวน์โหลดได้ที่ <u>https://getcomposer.org/download/</u> เลื่อนลง มานิดหน่อยจะเห็นหัวข้อ Windows Installer กดดาวน์โหลดโดยตรงได้ที่ลิงก์นี้ <u>https://getcomposer.org/Composer-Setup.exe</u> จากนั้นติดตั้งตามขั้นตอนด้านล่างนี้ครับ

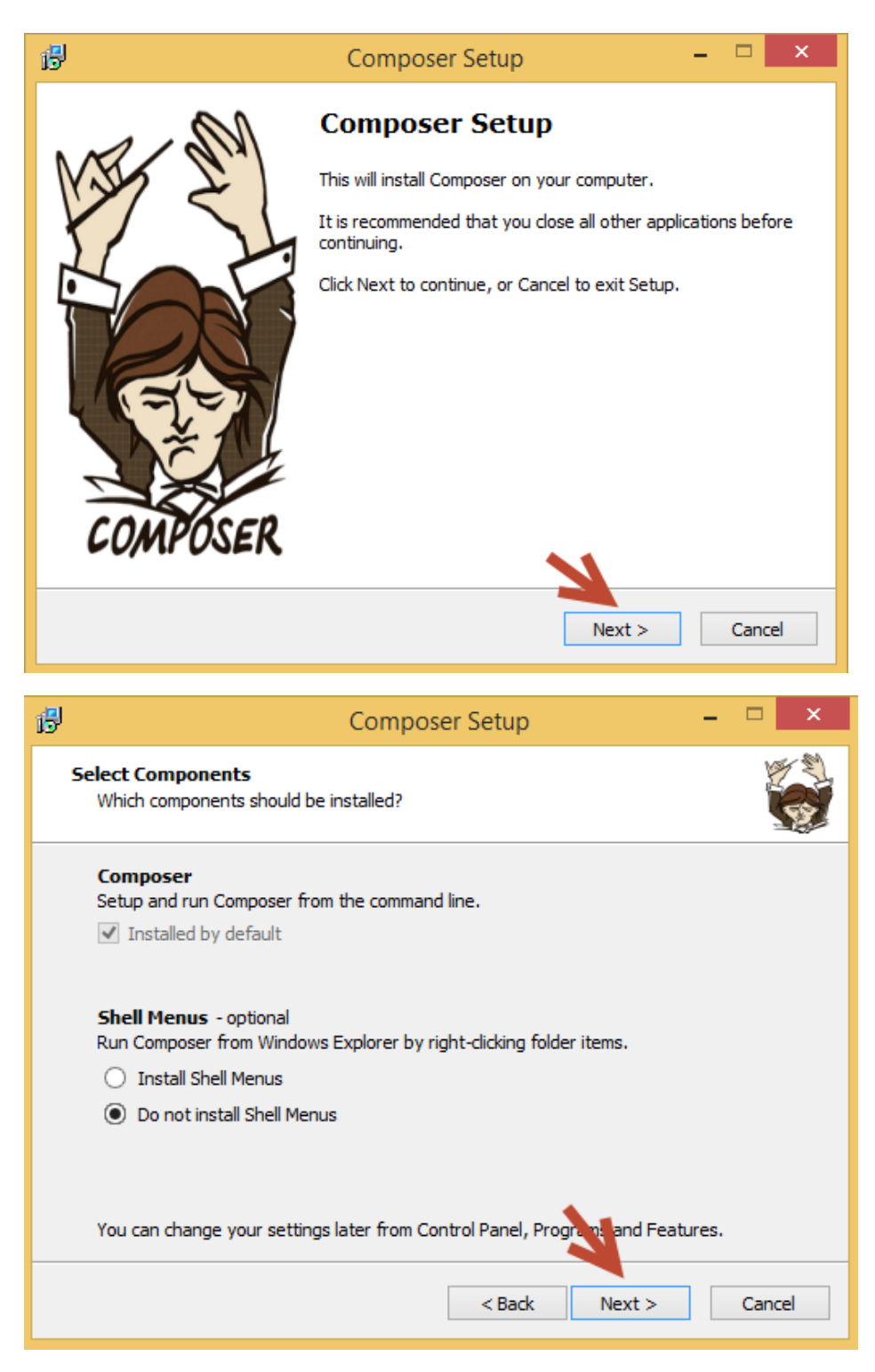

\*\* จากรูปด้านล่างนี้ เราจะต้องเลือก php.exe ในโปรแกรมจำลอง server ที่เราติดตั้งครับ ใน คู่มือนี้เราใช้โปรแกรม XAMPP นั่นเอง

| 🔁 Composer Setup                                               | - 🗆 ×       |
|----------------------------------------------------------------|-------------|
| Settings Check<br>We need to check your PHP and path settings. |             |
| We found php.exe in your path. Click Next to use it.           |             |
| C:\Program Files (x86)\EasyPHP-DevServer-14.1VC9\binaries\php\ | p Browse    |
| Choose a different php.exe from the one in your path.          |             |
| < Back Nex                                                     | tt > Cancel |

| В | Composer Setup 🗕 🗖 🗙                                                                                                    |
|---|----------------------------------------------------------------------------------------------------|
|   | Settings Check<br>We need to check your PHP and path settings.                                                                                    |
|   | Select where php.exe is located, then click Next. Browse                                                                                          |
|   | ✓ Choose a different php.exe from the one in your path.<br>This will replace the php entry in your path. You must be certain you want to do this. |
|   | < Back Next > Cancel                                                                                                    |

|                     |                                |                 | - 100A      |      | -               |
|---------------------|--------------------------------|-----------------|-------------|------|-----------------|
| 1 <sup>30</sup>     | Open                           |                 |             | ×    |                 |
| 🛞 🏵 🔻 🕆 🕌 « Lo      | ocal Disk (C:) → xampp → php → | ♥ 🖒 Search      | php         | P    | <b>– –</b> X    |
| Organize 👻 New fold | ler                            |                 |             |      | 197 D           |
| ^                   | Name                           | Date modified   | Туре        | Si ^ |                 |
| 🌉 This PC           | 🎴 data                         | 18/6/2556 15:34 | File folder |      |                 |
| 📜 Desktop           | DB                             | 18/6/2556 15:34 | File folder |      |                 |
| Documents           | 🛺 dev                          | 8/1/2558 10:43  | File folder |      | Browse          |
| 🗼 Downloads         | \mu docs                       | 18/6/2556 15:34 | File folder |      | Drowsen         |
| 🔰 Music             | 鷆 ext                          | 8/1/2558 10:43  | File folder |      |                 |
| Pictures            | 📔 extras                       | 8/1/2558 10:43  | File folder |      | ant to do this. |
| 🛃 Videos            | 🛺 logs                         | 18/6/2556 15:34 | File folder |      |                 |
| 📥 Local Disk (C:)   | 鷆 pear                         | 8/1/2558 10:43  | File folder |      |                 |
| 🧰 data (D:)         | 📔 scripts 🥢 🥢                  | 8/1/2558 10:44  | File folder |      |                 |
| 👝 UBUNTU (E:)       | 📜 tests                        | 18/6/2556 15:34 | File folder |      |                 |
| 👝 Local Disk (F:)   | 鷆 Text                         | 8/1/2558 10:44  | File folder |      |                 |
|                     | PhP php                        | 13/11/2557 8:41 | Application | v    |                 |
| 📬 Network 🗸 🗸       | <                              |                 |             | >    |                 |
| File n              | amet obo                       | y nhr           |             | ~    | Cancel          |
| The fi              | hub.                           | • pup           |             |      | Contect         |
|                     |                                | 0               | pen Can     | icel |                 |
|                     |                                |                 |             | .:   |                 |

| i. | Composer Setup 🗕 🗖 🗙                                                                                           |
|----|----------------------------------------------------------------------------------------------------|
| •  | Settings Check<br>We need to check your PHP and path settings.                                                 |
|    | Select where php.exe is located then the state. C:\xampp\php\php.exe Browse Browse C:\xampp\php\php.exe Browse |
|    | This will replace the php entry in your path. You must be certain you want to do this.                         |
|    |                                                                                                    |
|    |                                                                                                    |
|    | < Back Next > Cancel                                                                                           |

| B   | Composer Setup – 🗖 🗙                                                                                          |
|-----|----------------------------------------------------------------------------------------------------|
| Rea | ady to Install<br>Getup is now ready to download Composer and install it on your computer.                    |
| F   | lease review these settings. Click Install to continue with the installation.                                 |
|     | PHP version 5.6.3  C:\xampp\php\php.exe                                                                       |
|     | Add to System path variable:<br>C:\xampp\php                                                                  |
|     | Remove from System path variable:<br>C:\Program Files (x86)\EasyPHP-DevServer-14.1VC9\binaries\php\php_runnii |
|     | Add to System path variable:<br>C:\ProgramData\ComposerSetup\bin                                              |
|     | Shell Menus:<br>Do not install                                                                                |
|     |                                                                                                    |
|     | < Back Install Cancel                                                                                         |

| B | Composer Setup – 🗖 🗡                                                                                                    |
|---|----------------------------------------------------------------------------------------------------|
| 1 | Information Please read the following information before continuing.                                                                                                    |
|   | <b>Important</b><br>Setup has changed your path variable, but not all running programs will be aware of this. To use Composer for the first time, you will have to do one of the following:<br>• Open a new command window.<br>• Close all Windows Explorer instances, then open a new command window.<br>• Logoff and Logon again, then open a new command window. |
|   |                                                                                                    |

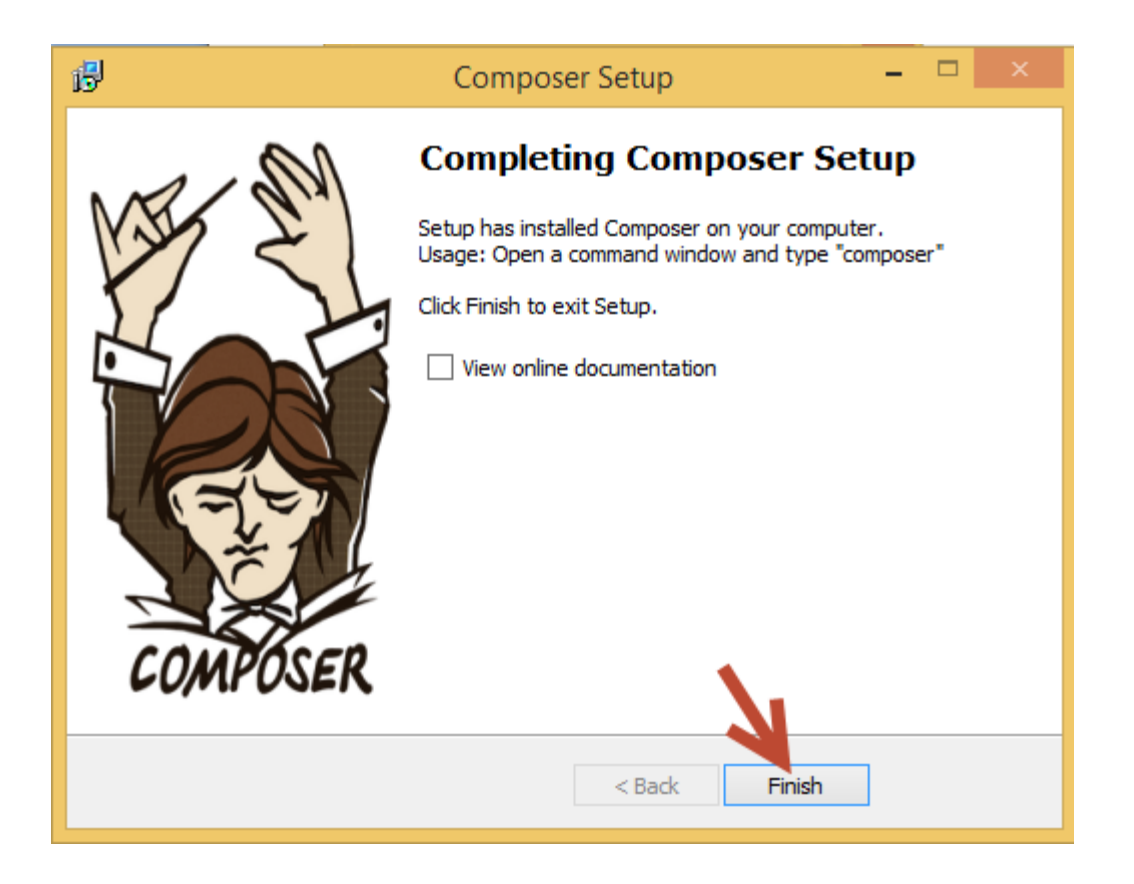

แค่นี้ก็ติดตั้ง Composer เสร็จเรียบร้อย พร้อมติดตั้ง yii framework แล้วครับ

### ขั้นตอนที่ 3

เปิด Command Prompt ขึ้นมา แล้ว copy คำสั่ง composer ด้านล่างไปวาง ดังรูป

composer create-project --prefer-dist --stability=dev yiisoft/yii2-app-basic

c:/xampp/htdocs/yii2site

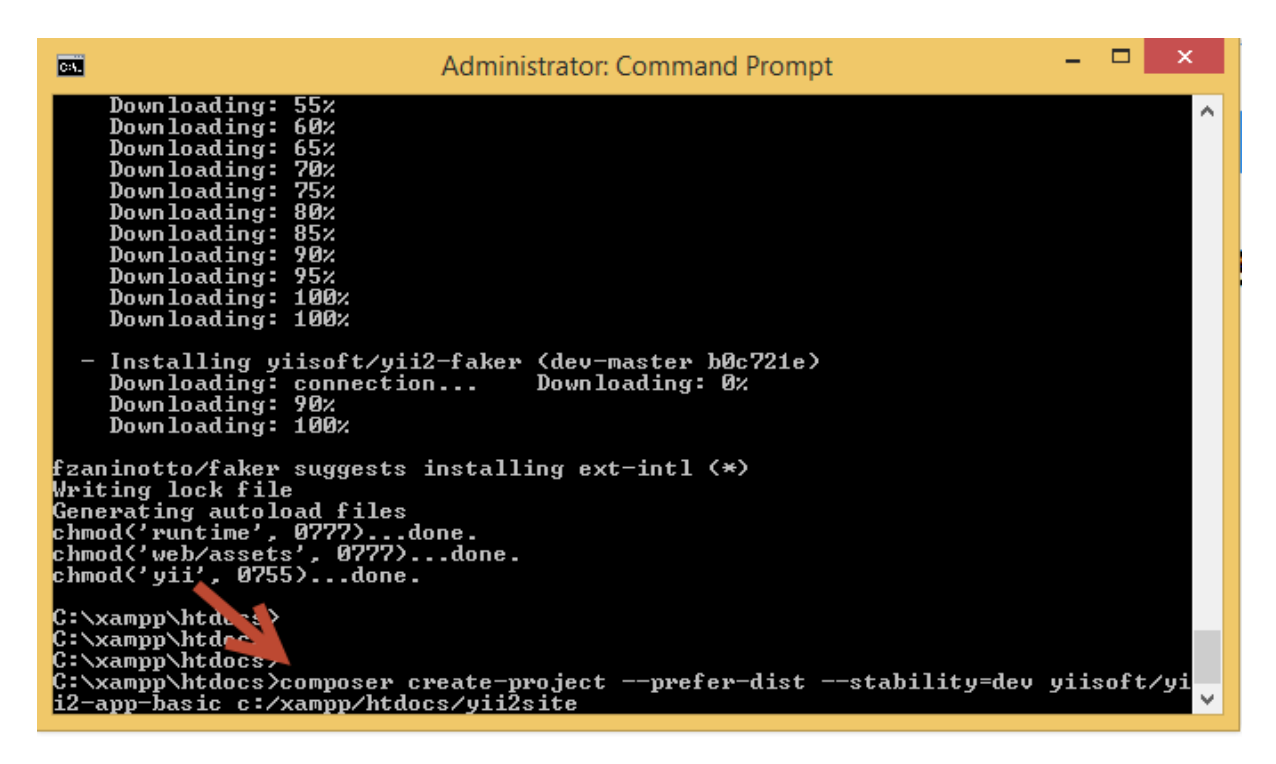

เสร็จแล้วกดปุ่ม Enter

ตรงคำสั่ง c:/xampp/htdocs/yii2site สามารถเปลี่ยนชื่อโฟลเดอร์ได้นะครับ ก่อนวางลงไป

รอสักครู่ครับ จะเร็วช้าขึ้นกับความเร็วอินเตอร์เน็ตของแต่ละคน เมื่อเสร็จเรียบร้อยแล้วจะได้ ไฟล์ต่างๆที่ติดตั้งเรียบร้อย ดังรูป

| Local Disk (C:) → xampp → htdocs → | yii2site →     |                    |       |
|------------------------------------|----------------|--------------------|-------|
| Name                               | Date modified  | Туре               | Size  |
| 퉬 assets                           | 8/1/2558 12:59 | File folder        |       |
| 퉬 commands                         | 8/1/2558 12:59 | File folder        |       |
| 퉬 config                           | 8/1/2558 12:59 | File folder        |       |
| 퉬 controllers                      | 8/1/2558 12:59 | File folder        |       |
| 🌗 mail                             | 8/1/2558 12:59 | File folder        |       |
| 퉬 models                           | 8/1/2558 12:59 | File folder        |       |
| 퉬 runtime                          | 8/1/2558 12:59 | File folder        |       |
| 🌗 tests                            | 8/1/2558 12:59 | File folder        |       |
| 퉬 vendor                           | 8/1/2558 13:08 | File folder        |       |
| 퉬 views                            | 8/1/2558 12:59 | File folder        |       |
| 🌗 web                              | 8/1/2558 12:59 | File folder        |       |
| .bowerrc                           | 8/1/2558 12:59 | BOWERRC File       | 1 KB  |
|                                    | 8/1/2558 12:59 | Text Document      | 1 KB  |
| 📄 composer.json                    | 8/1/2558 12:59 | JSON File          | 2 KB  |
| 📄 composer.lock                    | 8/1/2558 13:08 | LOCK File          | 32 KB |
| LICENSE.md                         | 8/1/2558 12:59 | MD File            | 2 KB  |
| README.md                          | 8/1/2558 12:59 | MD File            | 3 KB  |
| requirements.php                   | 8/1/2558 12:59 | PHP File           | 5 KB  |
| 📄 yii                              | 8/1/2558 12:59 | File               | 1 KB  |
| 🚳 yii                              | 8/1/2558 12:59 | Windows Batch File | 1 KB  |

#### จากนั้นลองเปิด Browser แล้วพิมพ์ http://localhost/yii2site/web/

#### ก็จะปรากฏหน้าเว็บพร้อมให้เราพัฒนา yii2 เรียบร้อยแล้ว

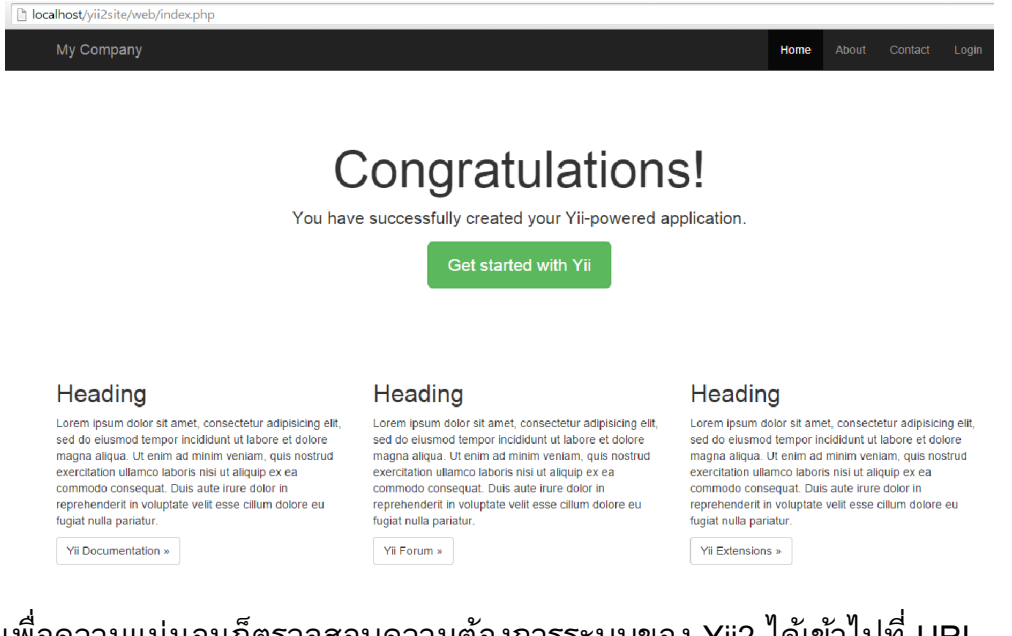

#### เพื่อความแน่นอนก็ตรวจสอบความต้องการระบบของ Yii2 ได้เข้าไปที่ URL

#### http://localhost/yii2site/requirements.php

## <u>วิธีที่ 2</u> การติดตั้งจาก Archive File

- ติดตั้งโปรแกรมจำลอง Server เช่น XAMPP (การติดตั้งดูได้ในหัวข้อ วิธีที่ 1 การ ติดตั้งด้วย Composer)
- 2. ดาวน์โหลดไฟล์จาก <u>https://github.com/yiisoft/yii2/releases/</u> ในที่นี้สมมติว่าจะ เลือกแบบ basic ให้สังเกตไฟล์จะมีคำว่า yii-basic-app กดดาวน์โหลดได้เลย
- จากนั้น Extract ไฟล์ หรือแตกไฟล์แล้ว copy โฟลเดอร์ basic ที่ได้ไปไว้ใน htdocs หรือ www ขึ้นอยู่กับโปรแกรมจำลอง Server
- 4. เปิดไฟล์ web.php ในโฟลเดอร์ /config/web.php มองหาบรรทัด

cookieValidationKey แล้วกรอกรหัสลับลงไป ดังรูป

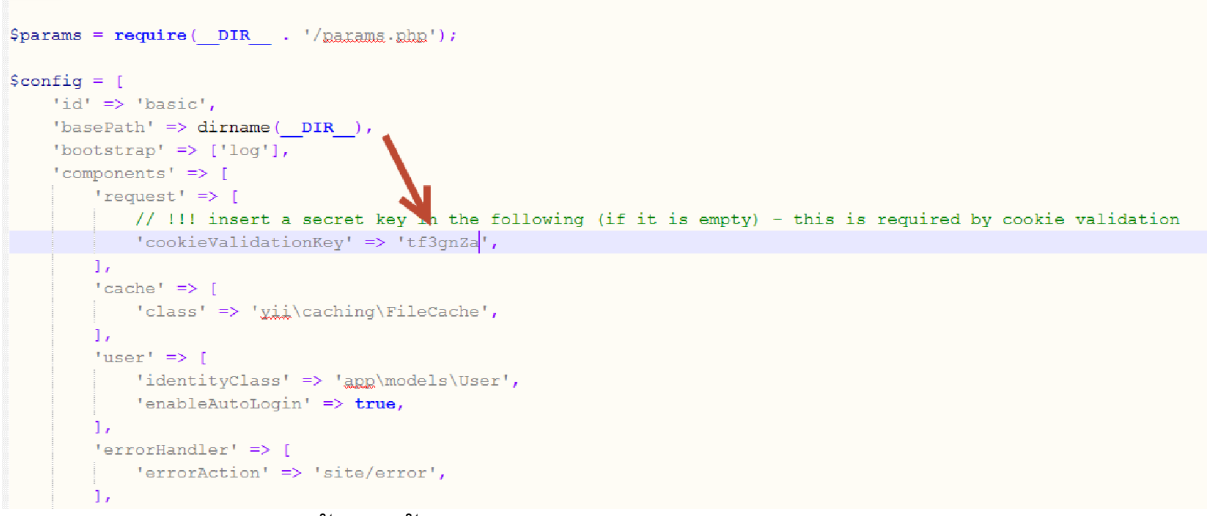

5. เสร็จแล้วบันทึกไฟล์ แค่นี้ก็ติดตั้ง Yii2 เรียบร้อยแล้วครับ ทดลองเปิดผ่าน Browser

ได้เลย เช่น <u>http://localhost/basic/web/</u>

| wy company                                                                                                    |                                                                                                    | Home About Contact Lo                                                                                                    |
|----------------------------------------------------------------------------------------------------|----------------------------------------------------------------------------------------------------|----------------------------------------------------------------------------------------------------|
| C                                                                                                    | Congratulation                                                                                                    | s!                                                                                                    |
| You have                                                                                                    | e successfully created your Yii-powered a                                                                                                    | oplication.                                                                                                    |
|                                                                                                    | Get started with Yii                                                                                                    |                                                                                                    |
|                                                                                                    |                                                                                                    |                                                                                                    |
|                                                                                                    |                                                                                                    |                                                                                                    |
|                                                                                                    |                                                                                                    |                                                                                                    |
| Heading                                                                                                    | Heading                                                                                                    | Heading                                                                                                    |
| Heading<br>Loren ipsum door sit arret, consecteur adjusicing eik<br>sed on exempt tempor involution ur anone et onore<br>magne alqua. U erim ad nimit versam, quis nostud<br>exercitation utamos tabors neu ur aquip e «a<br>commodo corecquit. Duis adut inve d'our in<br>reprenendert in volgiptate velt esse citum dolore eu<br>tigata nuta paratru: | Heading<br>Loren journ dotr at amer, consectour adjuicing ell,<br>ser on aurono temper inclasser in traces er oraxen<br>menna altau. U ellan da mismi versani, cuia notave<br>everatator u lamoc labora na u altaga ex ea<br>commoto consecut. U bis aut er une doi n<br>repretendent h volcatte vett esce citum dore eu<br>tigat nu a pantar | Heading<br>Lower jean doer stramet, consectedur oficializing al<br>een dig energical strame inconstraint at energies en darge<br>magna dataat. U fean an eminim variation, guis noervo<br>exercication utilance labors risk at alcuip ex ex<br>commodo consequiz. Data and ervine dolor in<br>reprehendent in voluptat wett esse citum dolore eu<br>right name partatur. |

หากรักและชอบในการพัฒนาตัวเอง โดยเฉพาะด้านการเขียนโปรแกรม เชิญได้ครับ ©

## codingthailand.com

by โค้ชเอก

codingthailand